# How to Run Reports

As an Admin or Manager you have the ability through the WLC to run reports. While admins can run reports for their entire agency, managers will only be able to run reports for users that reside within the groups they manage.

This handout will walk you through:

- Completion Overview
- User Transcript
- Completion Detail Report
- Course Grade Report
- Testing
- Individual Reports

**Completion Overview -** this report will show a high level overview of all assignments in your agency.

User Transcript - this report will show you the enrollments and completions for one specific user.

**Completion Detail Report -** this report will show you the enrollments and completion information for one specific course.

**Course Grade Report** - this report will show you the exam or test grade that a user achieved for a specific course.

**Testing** - this report will show results for tests that were built as a stand-alone test that is NOT built into a course (this report will rarely be used by our agencies and is not covered in this guide).

**Individual Reports -** this report will show results for tests that were built as a stand-alone test that is NOT built into a course (this report will rarely be used by our agencies and is not covered in this guide).

## How to Run the Completion Overview Reports

- 1) Sign in to the WLC
- 2) Click Reports.
- 3) Select Completion Overview.
- 4) You'll be redirected to the *Completion Overview* page. Use the drop down fields to find the group, learning plan, or progress level you need.

#### A. To filter by a Group

- 1. Select the intended *Group* from the Group drop down to see a high level overview of courses users in the group have been assigned or enrolled in
- 2. There is a key indicating what the symbols by each learner represents
- 3. Click the user's name hyperlink to go to their profile
- 4. Click the icon under the course column to enroll or modify a due date for a learner.
- 5. Click *Export* icons at the top right to send this report to Excel for further review, sorting, or filtering.

#### B. To filter by a Learning Plan

- 1. Select the intended *Learning Plan* from the Learning Plan drop down to see a high level overview of learning plan courses users have been assigned or enrolled in
- 2. There is a key indicating what the symbols by each learner represents
- 3. Click the user's name hyperlink to go to their profile
- 4. Click the icon under the course column to enroll or modify a due date for a learner.
- 5. Click *Export* icons at the top right to send this report to Excel for further review, sorting, or filtering.

#### C. To filter by Course Progress

- 1. Select the progress level you wish to review from the Course Progress drop down
- 2. There is a key indicating what the symbols by each learner represents
- 3. Click the user's name hyperlink to go to their profile
- 4. Click the icon under the course column to enroll or modify a due date for a learner.
- 5. Click *Export* icons at the top right to send this report to Excel for further review, sorting, or filtering.

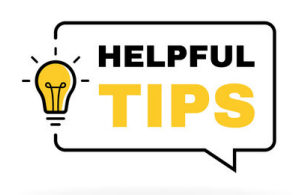

Many CHEX+ legacy clients have asked about exporting and manipulating report results from the WLC. The majority of WLC clients DO NOT export their report results from the site. They instead review the results in their web browser. If a surveyor is on site, they open the WLC and show the surveyor the results directly within the site.

| 📥 WellSky                                                | E C Free Resources Course Updates & Info Directory of Credential Holders Self-Help & User Guides WellSky Learning Center Store                                                                          | Elizabeth MacLeodYou are logged in as Jerry Seinfeld 🤍 |
|----------------------------------------------------------|----------------------------------------------------------------------------------------------------|--------------------------------------------------------|
| 🌮 Dashboard                                              | Jerry Seinfeld                                                                                                    | Customize this page                                    |
| Enrollment     Site home     Calendar     Destarta files | Welcome, Jeny, This is your Dashboard. Start here to viv your clinicians' completion reports, or get started enrolling users.  My Courses My Certificates Reports Courses nuenciese Completion Overview | Add A Course                                           |
| p≢ My courses >                                          | User Transcript Completion Detail Report Course Grade Report Testing Individual Reports NO courses                                                                                                    | I <u>h</u> Course name * HH List *                     |
|                                                          | Recently accessed courses                                                                                                    |                                                        |
| https://learning.wellsky.com/my/#                        |                                                                                                    |                                                        |

2) Select Completion Overview.

| WellSky =                                                            | Tree Resources Course Updates & Info Directory of Credential Holders Self-Help & User Guides WellSky Learning Center Store                                                                                                    | Elizabeth MacLeodYou are logged in as Jerry Seinfeld 🔍 |
|----------------------------------------------------------------------|----------------------------------------------------------------------------------------------------|--------------------------------------------------------|
| <ul> <li></li></ul>                                                  | Jerry Seinfeld                                                                                                    | Customize this page                                    |
| Site home     Calendar     Calendar     Private files     My courses | Welcome, Jerry. This is your Dashboard. Start here to view your courses, see your clinicians' completion reports, or get started enrolling users.  My Courses My Certificates Reports Completion Overview User Transcript Completion Detail Report Course Grade Report Course Grade Report Cou | Add A Course                                           |
|                                                                      | Testing Individual Reports No courses                                                                                                    | ٩                                                      |
|                                                                      | Recently accessed courses                                                                                                    |                                                        |
| https://learning.welisky.com/my/#                                    |                                                                                                    |                                                        |

3) You'll be redirected to the *Completion Overview* page. Use the drop down fields to find the group, learning, or progress level you're looking for.

| KellSky                                  | ≡ [] | Free Resources Course Updates & Info Directory of ( | Credential Holders Self-Help & User Guides W                              | /ellSky Learning Center Store                                    | Elizabeth MacLeodYou are logged in as J                                      | erry Seinfeld                                   |
|------------------------------------------|------|-----------------------------------------------------|---------------------------------------------------------------------------|------------------------------------------------------------------|------------------------------------------------------------------------------|-------------------------------------------------|
| <ul> <li>✿ Dashboard</li> <li></li></ul> |      | Report<br>Dashboard / Report                        |                                                                           |                                                                  |                                                                              |                                                 |
| # Site home                              |      | My Courses My Certificates Reports                  | •                                                                         |                                                                  | Add A Course                                                                 |                                                 |
| 🛗 Calendar                               |      | Completion Overview                                 |                                                                           | X                                                                | Export Table X 🔠 Export Incomplete Learners Report                           |                                                 |
| Private files ★ My courses >             |      | Group Learning Pla<br>Choose Group V Choose Le      | an Course Progress<br>earning Plan v All                                  |                                                                  |                                                                              |                                                 |
|                                          |      | Select filter(s) to view report                     |                                                                           |                                                                  |                                                                              |                                                 |
|                                          |      |                                                     |                                                                           |                                                                  |                                                                              |                                                 |
|                                          |      |                                                     |                                                                           |                                                                  |                                                                              |                                                 |
|                                          |      |                                                     |                                                                           |                                                                  |                                                                              |                                                 |
|                                          |      | Contact Us                                          | WellSky Learning Center                                                   |                                                                  | Wellsky Services                                                             |                                                 |
|                                          |      | 11300 Switzer Road, Overland Park, KS 66210         | The WellSky Learning Center is the with the resources, targeted training, | best way to provide your team<br>and certifications they need to | Services Overview<br>Advisory Services                                       |                                                 |
|                                          |      | ⊑ E-mail: learning@wellsky.com                      | succes."                                                                  |                                                                  | Unisourcea Services                                                          |                                                 |
| -                                        |      |                                                     |                                                                           |                                                                  | (Elizabeth MacLeod, You are logged in as Jerry Sein<br>Data reteri<br>Get ti | feld (Log out)<br>tion summary<br>ne mobile app |

4) The key indicates what the icons next to each user represent.

| WellSky =       | C Free Resources Course Updates & Info Directory of Credential Holders Self-Help & User Guides WellSky Learn | ing Center Store Elizabeth MacLeodYou are logged in as Jerry Seinfeld 💦 |
|-----------------|----------------------------------------------------------------------------------------------------|-------------------------------------------------------------------------|
| B Dashboard     | My Courses My Certificates Reports -                                                                         | Add A Course                                                            |
|                 |                                                                                                    |                                                                         |
| 🖀 Site home     | Completion Overview                                                                                          | Export Table X Export Incomplete Learners Report                        |
| 🚔 Calendar      | Group Learning Plan Course Progress                                                                          |                                                                         |
| Guicintur       | Cinical Choose Learning Plan + All                                                                           |                                                                         |
| Private files   | - Not assigned O Assigned O Completed O Unsuccessful O D                                                     | e in 1 Month 🔹 Due in 1 Week 🔮 Overdue                                  |
| r≊ My courses > |                                                                                                    |                                                                         |
|                 | SERVOEXC01<br>Back Safety<br>Advance Health Directives<br>mergency Preparedness in                           |                                                                         |
|                 | 🔔 Ruthie Cohen 🛛 🗕 🖉                                                                                         |                                                                         |
|                 | <b>Estelle Costanza O O</b>                                                                                  |                                                                         |
|                 | 🔔 Frank Costanza 🛛 🕘 — — 💿                                                                                   |                                                                         |
|                 | ▲ George Costanza 0                                                                                          |                                                                         |
|                 | Babs Kramer O                                                                                                |                                                                         |
|                 | L Cosmo Kramer 0                                                                                             |                                                                         |
|                 | L Morty Seinfeld 0                                                                                           |                                                                         |
|                 | L Christopher Soprano                                                                                        |                                                                         |
|                 |                                                                                                    |                                                                         |
|                 | Contact Us WellSky Learning Center                                                                           | Wellsky Services                                                        |

### WLC Handout for Client Admins

To extend a learner's due date, click the Assigned, Unsuccessful, Due in or Overdue icon.

| WellSky = 🗆    | Free Resources Course Updates & Info Direct                                       | ory of Credential Holders Self-Help & User Guides WellSky Learning Center Store        | Elizabeth MacLeodYou are logged in as Jerry Seinfeld 🦳 |
|----------------|-----------------------------------------------------------------------------------|----------------------------------------------------------------------------------------|--------------------------------------------------------|
| 🚯 Dashboard    | My Courses My Certificates Rep                                                    | borts -                                                                                | Add A Course                                           |
| Énrollment >   | Completion Overview                                                               | X 🕮 Export Table X                                                                     | Export Incomplete Learners Report                      |
| 🖶 Site home    |                                                                                   |                                                                                        |                                                        |
| 🛱 Calendar     | Group Learni                                                                      | ng Plan Course Progress                                                                |                                                        |
|                |                                                                                   | All *                                                                                  |                                                        |
| Private files  | — Not as                                                                          | signed 📀 Assigned 🗢 Completed 🔹 Unsuccessful 🔿 Due in 1 Month 🔹 Due in 1 Week 🔹 Overdu | e                                                      |
| 😰 My courses > |                                                                                   |                                                                                        | _                                                      |
|                | SERVOEXCO1<br>Bads Safety<br>Advance Health Directives<br>ergency Preparechess In |                                                                                        |                                                        |
|                | 🚊 Ruthie Cohen 🚺 - 🛇 📀                                                            |                                                                                        |                                                        |
|                | 💄 Estelle Costanza 🏼 0 O                                                          |                                                                                        |                                                        |
|                | 💄 Frank Costanza 🏾 0 O                                                            |                                                                                        |                                                        |
|                | L George Costanza 0                                                               |                                                                                        |                                                        |
|                | L Babs Kramer O                                                                   |                                                                                        |                                                        |
|                | L Cosmo Kramer O                                                                  |                                                                                        |                                                        |
|                | ▲ Morty Seinfeld                                                                  |                                                                                        |                                                        |
|                | L Christopher Soprano 0 0                                                         |                                                                                        |                                                        |
|                |                                                                                   |                                                                                        |                                                        |
|                | Contact Us                                                                        | WellSky Learning Center Wellsky Services                                               |                                                        |

If a learner's enrollment is Overdue, you will click Renew before setting a new due date

| KellSky                      | ≡ 53 Fre                                                           | e Resources                                                                                                    | Course Updat                   | es & Info Directory of Cre              | dential Holder | 's Self-Help & User Guides WellSky                                                                                          | y Learning Center Store                                 | E                                                          | Elizabeth MacLeodYou are logged in a | is Jerry Seinfeld 🔼 |  |  |
|------------------------------|--------------------------------------------------------------------|----------------------------------------------------------------------------------------------------|--------------------------------|-----------------------------------------|----------------|----------------------------------------------------------------------------------------------------|---------------------------------------------------------|------------------------------------------------------------|--------------------------------------|---------------------|--|--|
| Dashboard     The Enrollment | V                                                                  | VellSky Le<br>ashboard / Quir                                                                                                    | earning C                      | enter<br>/ Available Seats / Course E   | nroll          |                                                                                                    |                                                         |                                                            |                                      |                     |  |  |
| Site home                    | Enroll to Emergency Preparedness in Certified Home Health Agencies |                                                                                                    |                                |                                         |                |                                                                                                    |                                                         |                                                            |                                      |                     |  |  |
| 🛗 Calendar                   | E                                                                  | <pre>«piration Date: 0" lumber of ava </pre>                                                                                                    | 1/01/2050 00:0<br>ailable seat | Jo<br>s: Unlimited                      |                |                                                                                                    |                                                         |                                                            |                                      |                     |  |  |
| Private files                |                                                                    | Select a group                                                                                                    |                                |                                         | ;              |                                                                                                    |                                                         |                                                            |                                      |                     |  |  |
|                              | s                                                                  | Filter • All • All | OExpired OW<br>0 200 500       | ill expire in 30 days                   |                |                                                                                                    |                                                         |                                                            |                                      |                     |  |  |
|                              |                                                                    | First<br>name                                                                                                    | Last<br>name≜                  | Agency                                  | Position       | Group                                                                                                    | Date Added                                              | Due Date                                                   | Unenrollment Date                    |                     |  |  |
|                              |                                                                    | Ruthie                                                                                                    | Cohen                          | SERENITY NOW Home<br>Health and Hospice | Aide           | Clinical, SERENITY NOW Home<br>Health and Hospice - Lenexa, KS                                                              | Wednesday, December 27, 2023, 10:12 AM                  | Saturday, February 3,<br>2024, 6:13 PM                     | Monday, February 5,<br>2024, 6:13 PM | ]                   |  |  |
|                              |                                                                    |                                                                                                    |                                |                                         |                | Select all / Deselect<br>Enroll Selected Use                                                                                | all<br>#S                                               |                                                            |                                      |                     |  |  |
|                              | 1                                                                  | iontact Us<br>1300 Switzer Ro<br>Phone: 844-993                                                                                                    | bad, Overland F<br>13-2994     | rark, KS 66210                          | v<br>v         | VellSky Learning Center<br>The WellSky Learning Center is the <i>best</i> w<br>with the resources, targeted training, and d | way to provide your team<br>certifications they need to | Wellsky Services<br>Services Overview<br>Advisory Services |                                      |                     |  |  |
| B                            |                                                                    | i E-mail: learning                                                                                                    | g@wellsky.com                  |                                         | SU             | ucceed.                                                                                                    |                                                         | Outsourced Services                                        |                                      |                     |  |  |

To extend an upcoming due date select a new un-enrollment date before clicking *Save*.

| WellSky 🔹      | E C Free Resources Course Updates & Info Directory of Credential Holders  | Self-Help & User Guides                                                                                                    |
|----------------|---------------------------------------------------------------------------|----------------------------------------------------------------------------------------------------|
| 🖚 Dashboard    | Advanced Directives: Home Health Agency and Clinician Responsibilities    | 25 minutes Nursing Learn more                                                                                                    |
|                | Expiration Date: 01/01/2050 00:00<br>Number of available seats: Unlimited |                                                                                                    |
| 🖨 Site home    | Select a group                                                            | Self-or Self OExpired OWill expire in 30 days                                                                                                    |
| 🛗 Calendar     | Show: 20 50 100 200 500                                                   |                                                                                                    |
| Private files  | 1 2 >                                                                     |                                                                                                    |
| 🞓 My courses > | First Last Agency Position                                                | Role Group Unerrollment                                                                                                    |
|                | SERENITY NOW<br>Alton Benes Home Health and Aide<br>Hospice               | User Health and Hospice -<br>Overland Park, KS Save Save                                                                                                    |
|                | SERENITY NOW<br>Elaine Benes Home Health and COTA Hospice                 | User Erroll                                                                                                    |
|                | SERENITY NOW<br>Ruthie Cohen Home Health and Aide Hospice                 | Clinical, SERENITY NOW<br>User Home Health and Erroll Colored Colored Color |
| <b>a</b>       | SERENITY NOW SERENITY NOW SERENITY NOW                                    | Clinical, SERENITY NOW User Home Health and Erroll                                                                                                    |

To enroll a user that is listed as Not Assigned click the icon before clicking Enroll on the following screen

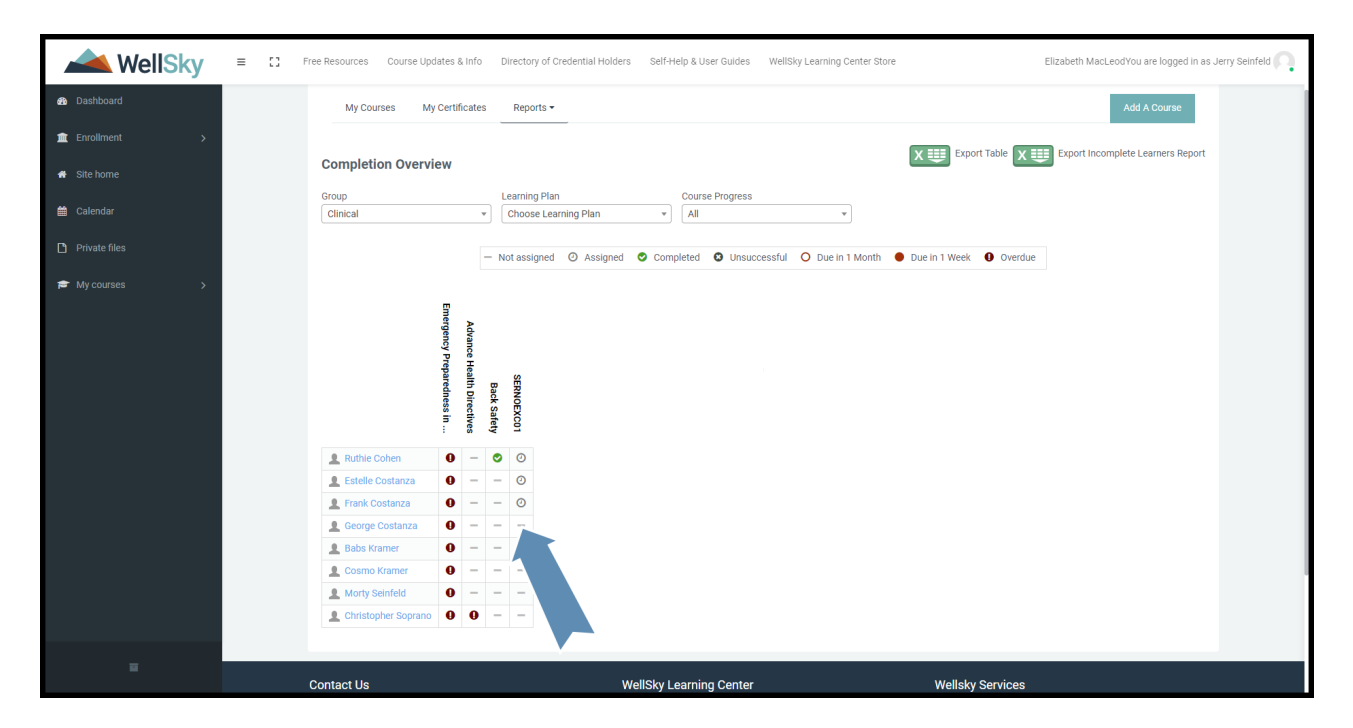

\*\*Double-check that you are enrolling them in the correct course by looking at the course title listed at the top of the column.

# How to Run the User Transcript Report

- 1) Sign in to the WLC
- 2) Click Reports.
- 3) Select User Transcript.
- 4) You'll be redirected to the *User Transcript* report page. Use the drop down fields to find the group or user you need.

| WellSky = :                                                                                         | Free Resources Course Updates & Info                                | Directory of Credential Holders Self-Help & User Guides WellSky Learning Center Store                                                 | Elizabeth MacLeodYou are logged in as Jerry Seinfeld 🔍 |
|----------------------------------------------------------------------------------------------------|---------------------------------------------------------------------|----------------------------------------------------------------------------------------------------|--------------------------------------------------------|
| Dashboard                                                                                           | Jerry Seinfeld                                                      |                                                                                                    | Customize this page                                    |
| Site home                                                                                           | Welcome, Jerry. This is your Dashboai<br>My Courses My Certificates | d. Start here to vir upon                                                                                                    | Add A Course                                           |
| <ul> <li>Calendar</li> <li>Private files</li> <li> <i>■</i> My courses         &gt;     </li> </ul> | Course overview<br>T Past T                                         | Completion Overniew<br>User Transcript<br>Completion Detail Report<br>Course Grade Report<br>Testing<br>Individual Reports No courses | I <u>t</u> Course name * III List *                    |
|                                                                                                    | Recently accessed courses                                           | No recent courses                                                                                                    |                                                        |
| https://learning.welisky.com/m//#                                                                   |                                                                     |                                                                                                    |                                                        |

2) Select User Transcript

| WellSky = =                      | Free Resources Course Updates & Info Directory of Credential Holders Self-Help & User Guides WellSky Learning Center Store                                                                | Elizabeth MacLeodYou are logged in as Jerry Seinfeld 📿 |
|----------------------------------|----------------------------------------------------------------------------------------------------|--------------------------------------------------------|
| Dashboard     Enrollment         | Jerry Seinfeld                                                                                                    | Customize this page                                    |
| A Site home                      | Welcome, Jerry. This is your Dashboard. Start here to view your courses, see your clinicians' completion reports, or get started enrolling users.<br>My Courses My Certificates Reports - | Add A Course                                           |
| man Carentoar                    | Completion Overvie<br>T Past  Completion Detail Report<br>Completion Detail Report<br>Treating<br>Individual Reports No courses                                                           | l <u>t</u> Course name ▼ III List ▼                    |
|                                  | Recently accessed courses                                                                                                    |                                                        |
| https://teaming.vellsky.com/my/# |                                                                                                    |                                                        |

4) Select the User from the drop down menu.

| ✓ WellSky =      | T Free Resources Course                                                                                                    | Updates & I                                                                                                    | nfo Directo              | ry of Cred                                     | ential Hold                                                  | ers Self-H                    | elp & User Guide                    | s WellSky Learn | ing Center Store |            |                   | Elizabeth Ma | acLeodYou are logged in a: | s Jerry Seinfeld 🔼 |
|------------------|----------------------------------------------------------------------------------------------------|----------------------------------------------------------------------------------------------------|--------------------------|------------------------------------------------|--------------------------------------------------------------|-------------------------------|-------------------------------------|-----------------|------------------|------------|-------------------|--------------|----------------------------|--------------------|
| 🍘 Dashboard      | My Courses                                                                                                    | My Courses My Certificates Reports -                                                                                                    |                          |                                                |                                                              |                               |                                     |                 |                  |            |                   |              |                            |                    |
| 🏛 Enrollment >   | User Transcript                                                                                                    |                                                                                                    |                          |                                                |                                                              |                               |                                     |                 |                  |            |                   |              |                            |                    |
| 🏘 Site home      | Group                                                                                                    | roup User                                                                                                    |                          |                                                |                                                              |                               |                                     |                 |                  |            |                   |              |                            |                    |
| 🋗 Calendar       | Select Dates (Due Date                                                                                                    | All Groups   Alton Benes  Atton Benes  Atton |                          |                                                |                                                              |                               |                                     |                 |                  |            |                   |              |                            |                    |
| Private files    | -                                                                                                    | orevit usits (uuc usite)                                                                                                    |                          |                                                |                                                              |                               |                                     |                 |                  |            |                   |              |                            |                    |
| 😰 My courses 💦 🖒 | Alton Bene                                                                                                    | S                                                                                                    |                          |                                                |                                                              |                               |                                     |                 |                  |            |                   |              |                            |                    |
|                  | Name: Alton Benes<br>Email address: elton.be<br>Group: SERENITY NOW<br>Hospice - Overland Par<br>Position: Alde<br>Custom 1:<br>Custom 2: | nes@seren<br>Home Hea<br>, KS                                                                                                    | itynow.org<br>th and     | WellSk<br>https:/<br>11300<br>Overla<br>844-99 | (y<br>//learning.v<br>I Switzer Re<br>ind Park, K<br>93-2994 | vellsky.com<br>pad<br>S 66210 | n                                   |                 |                  |            |                   |              |                            |                    |
|                  | COURSE                                                                                                    | AIDE                                                                                                    | ANCC<br>CONTACT<br>HOURS | CA PT<br>CEUS                                  | IACET<br>CEUS                                                | KSBN<br>NURSING<br>CES        | TX<br>ADMIN/ALT<br>ADMIN<br>MINUTES | COMPLETION      | COMPLIANCE       | DUE DATE   | DATE<br>COMPLETED | GRADE:       | REQUIRED/ELECTIVE          |                    |
|                  | Search                                                                                                    |                                                                                                    |                          |                                                |                                                              |                               |                                     |                 |                  |            |                   |              |                            |                    |
|                  | Emergency<br>Preparedness in<br>Certified Home Health<br>Agencies                                                                         | -                                                                                                    | 0.25                     | -                                              | -                                                            | -                             | -                                   | - Not Started   | Past Due         | 01/11/2024 | Not Started       | -            | Required                   |                    |
|                  | Home Health Basic<br>Training Series -<br>Guardrails for Your<br>Work-Day                                                                 | -                                                                                                    | 0.75                     |                                                | -                                                            | -                             | -                                   | - Not Started   | Past Due         | 01/11/2024 | Not Started       | -            | Required                   |                    |

Use the date range or search filters to narrow your results. You can export this to Excel through the icons at the bottom

| WellSky = :: Pree Resources Course Updates & Info Directory of Credential Holders Self-Help & User Guides WellSky Learning Center Store Elizabeth MacLeodYou are logged in as Jerry Seinfeld |                                                                           |                |          |   |   |             |                                                                                    |                           |                   |            |             |                                       |          |   |  |
|----------------------------------------------------------------------------------------------------|---------------------------------------------------------------------------|----------------|----------|---|---|-------------|------------------------------------------------------------------------------------|---------------------------|-------------------|------------|-------------|---------------------------------------|----------|---|--|
| <ul> <li>Dashboard</li> <li>Enrollment</li> </ul>                                                                                                    | Emergency<br>Preparedness in<br>Certified Home He<br>Agencies             | alth -         | 0.25     |   |   |             | -                                                                                  | - Not Started             | Past Due          | 01/11/2024 | Not Started |                                       | Required |   |  |
| <ul> <li></li></ul>                                                                                                    | Home Health Basi<br>Training Series -<br>Guardrails for You<br>Work-Day   | c<br>r         | 0.75     |   |   |             |                                                                                    | - Not Started             | Past Due          | 01/11/2024 | Not Started |                                       | Required |   |  |
| Private files                                                                                                    | Advance Health<br>Directives                                              |                |          | - |   | -           | 35                                                                                 | - Not Started             | Past Due          | 01/11/2024 | Not Started |                                       | Required |   |  |
| 🕿 My courses >                                                                                                    | Advanced Directiv<br>Home Health Age<br>and Clinician<br>Responsibilities | es:<br>ncy     |          |   |   | -           | -                                                                                  | - Not Started             | Past Due          | 01/11/2024 | Not Started | -                                     | Required |   |  |
|                                                                                                    | Avoiding<br>Rehospitalization:                                            | -              | -        | - | - | -           | 18                                                                                 | ✓ In Progress             | Not yet due       | 01/01/2050 |             | -                                     | Elective |   |  |
|                                                                                                    | Back Safety                                                               | -              | -        | - | - | -           | 30                                                                                 | ✓ Completed               | On-time           | 01/01/2050 | 01/16/2024  | 100%                                  | Elective |   |  |
|                                                                                                    | RELAH - Hospice<br>Chaplain                                               | -              | -        |   | - | -           | -                                                                                  | ✓ Completed               | On-time           | 02/29/2024 | 01/20/2024  | 100%                                  | Required |   |  |
|                                                                                                    | SERNO - Example<br>Course 01                                              | -              | -        | - | - | -           | -                                                                                  | ✓ Completed               | On-time           | 12/15/2024 | 01/18/2024  | 100%                                  | Required |   |  |
|                                                                                                    | SERNO - Example<br>Course 03                                              | -              | -        | - | - | -           | -                                                                                  | - Not Started             | Delinquent        | -          | Not Started | -                                     | Required |   |  |
|                                                                                                    |                                                                           |                |          | - |   | -           |                                                                                    | ×                         |                   |            |             |                                       |          |   |  |
|                                                                                                    | Contact Us                                                                |                |          |   |   | WellSky L   | earning Cent                                                                       | er                        |                   | Wellsky    | Services    |                                       |          |   |  |
|                                                                                                    | 11300 Switzer Road, (                                                     | overland Park, | KS 66210 |   |   | The WellSky | Learning Center                                                                    | is the <i>best</i> way to | provide your team | Services   | Overview    |                                       |          | ~ |  |
| Sec. 2014 Phone: 844-993-2994                                                                                                    |                                                                           |                |          |   |   |             | with the resources, targeted training, and certifications they need to<br>succeed. |                           |                   |            |             | Advisory Services Outsourced Services |          |   |  |
| _                                                                                                    | 🖂 E-mail: learning@w                                                      | ellsky.com     |          |   |   |             |                                                                                    |                           |                   |            |             |                                       |          |   |  |

# How to Run the Completion Detail Report

- 1) Sign in to the WLC
- 2) Click *Reports*.
- 3) Select Completion Detail Report.
- 4) You'll be redirected to the *Completion Detail Report page*. Use the drop down fields to find the course category, course, or group you need.

| WellSky =                         | Tree Resources Course Updates & Info Directory of Credential Holders Self-Help & User Guides WellSky Learning Center Store           | Elizabeth MacLeodYou are logged in as Jerry Seinfeld 🦳 |
|-----------------------------------|----------------------------------------------------------------------------------------------------|--------------------------------------------------------|
| Dashboard                         | Jerry Seinfeld                                                                                                    | Customize this page                                    |
| Site home                         | Welcome, Jerry. This is your Dashboard. Start here to viv your clinicians' completion reports, or get started enrolling users.       |                                                        |
| 🛗 Calendar                        | My Courses My Certificates Reports -                                                                                                 | Add A Course                                           |
| D Private files<br>■ My courses → | Course overview<br>User Transcript<br>Completion Detail Report<br>Course Grade Report<br>Testing<br>Individual Reports<br>No courses | I≟ Course name ▼                                       |
|                                   | Recently accessed courses                                                                                                    |                                                        |
| https://learning.welisky.com/my/# |                                                                                                    |                                                        |

2) Select Completion Detail Report

| WellSky =                         | 🕻 Free Resources Course Updates & Info Directory of Credential Holders Self-Help & User Guides WellSky Learning Center Store                      | Elizabeth MacLeodYou are logged in as Jerry Seinfeld 风 |
|-----------------------------------|----------------------------------------------------------------------------------------------------|--------------------------------------------------------|
| Bashboard     Enrollment          | Jerry Seinfeld                                                                                                    | Customize this page                                    |
| # Site home                       | Welcome, Jerry. This is your Dashboard. Start here to view your courses, see your clinicians' completion reports, or get started enrolling users. |                                                        |
| 🛗 Calendar                        | My Courses My Certificates Reports -                                                                                                    | Add A Course                                           |
| Private files me My courses →     | Course overview User Transcript Course Grade Report Course Grade Report Testing Individual Reports No courses                                     | La Course name * III List *                            |
|                                   | Recently accessed courses                                                                                                    |                                                        |
| https://learning.wellsky.com/my/# |                                                                                                    |                                                        |

3) You'll be redirected to the *Completion Detail Report* page. Use the drop down fields to find the course category, course, or group you need.

| ✓ WellSky =   | Free Resources Course Update | es & Info D           | Directory of Credential Holders Self- | elp & User Guides WellSky Learning Cen | er Store Elizabeth MacLeodYou are logged in as Jerry Seinfeld 🤍 |
|---------------|------------------------------|-----------------------|---------------------------------------|----------------------------------------|-----------------------------------------------------------------|
| 🍪 Dashboard   | My Courses My Ce             | ertificates           | Reports -                             |                                        | Add A Course                                                    |
| Enrollment >  |                              |                       |                                       |                                        |                                                                 |
| 希 Site home   | Completion Detail Re         | eport                 |                                       |                                        |                                                                 |
| AA            | Course Category              |                       | Course                                | Group                                  |                                                                 |
| Calendar      | Choose Category              |                       | Emergency Preparedness in Certi 💌     | All Groups                             |                                                                 |
| Private files | Select Dates                 |                       |                                       |                                        |                                                                 |
|               | <b>m</b>                     | <b>m</b>              | Search                                |                                        |                                                                 |
| My courses >  |                              |                       |                                       |                                        |                                                                 |
|               |                              | Training Presentation | Post Test - Emergency                 |                                        |                                                                 |
|               |                              | a 🖻 🕯                 | :<br>•                                |                                        |                                                                 |
|               | 1 Alton Benes                | ~ ~                   | ~                                     |                                        |                                                                 |
|               | 💄 Elaine Benes               | ~ ~ -                 | $\checkmark$                          |                                        |                                                                 |
|               | L Ruthle Cohen               | ~ ~ -                 | ~                                     |                                        |                                                                 |
|               | L Estelle Costanza           | ~ ~ .                 | ✓                                     |                                        |                                                                 |
|               | Frank Costanza               | ~ ~                   | ~                                     |                                        |                                                                 |
|               | L George Costanza            | ~ ~ .                 | ✓                                     |                                        |                                                                 |
|               | 1 Jane Doe                   | ~ ~ -                 | ~                                     |                                        |                                                                 |
|               | 1 Janet Dow                  | ~ ~ .                 | ~                                     |                                        |                                                                 |
|               | Babs Kramer                  | ~ ~                   | ×                                     |                                        |                                                                 |
| =             | L Cosmo Kramer               | ~ ~ .                 | ~                                     |                                        |                                                                 |
|               | L Unknown Newman             | × × .                 | ~                                     |                                        |                                                                 |

If a user's name is highlighted in BLUE as shown below, it indicates that the user is enrolled in the course. \*\*Please note this is different that revious reports where the check mark indicated enrollment.

| 📥 WellSky      | ≡ [] Fre | ee Resources Course Upda | ates & In | fo Dir            | ectory of Credential Holders Self-Help & User Guides WellSky Learning Center Store | Elizabeth MacLeodYou are logged in as Jerry Seinfeld |
|----------------|----------|--------------------------|-----------|-------------------|------------------------------------------------------------------------------------|------------------------------------------------------|
| 🍰 Dashboard    |          | My Courses My            | Certifica | tes               | Reports -                                                                          | Add A Course                                         |
| ▲ Enrollment > |          |                          |           |                   |                                                                                    |                                                      |
| 🚓 Site home    |          | Completion Detail F      | Repor     |                   |                                                                                    |                                                      |
|                |          | Course Category          |           | Co                | urse Group                                                                         |                                                      |
| Calendar       |          | Choose Category          |           | * E               | imergency Preparedness in Certi   All Groups                                       |                                                      |
| Private files  |          | Select Dates             |           |                   |                                                                                    |                                                      |
|                |          | <b>m</b> -               |           | m S               | earch                                                                              |                                                      |
| My courses >   |          |                          |           |                   |                                                                                    |                                                      |
|                |          |                          | _         |                   |                                                                                    |                                                      |
|                |          |                          | Disclo    | Post T<br>Trainir |                                                                                    |                                                      |
|                |          |                          | sure      | 'est -<br>Ig Pre  |                                                                                    |                                                      |
|                |          |                          | Stater    | Emer              |                                                                                    |                                                      |
|                |          |                          | nent      | gency<br>ation    |                                                                                    |                                                      |
|                |          |                          | <u>_</u>  | i ì               |                                                                                    |                                                      |
|                |          | Alton Benes              | ~         | ~ ~               |                                                                                    |                                                      |
|                |          | Leiaine Benes            | ~         | ~ ~               |                                                                                    |                                                      |
|                |          | L Ruthie Cohen           | ~         | ~ ~               |                                                                                    |                                                      |
|                |          | L Estelle Costanza       | ~         | ~ ~               |                                                                                    |                                                      |
|                |          | Frank Costanza           | ~         | ~ ~               |                                                                                    |                                                      |
|                |          | L George Costanza        | ~         | ~ ~               |                                                                                    |                                                      |
|                |          | 💄 Jane Doe               | ~         | ~ ~               |                                                                                    |                                                      |
|                |          | 1 Janet Dow              | ~         | ~ ~               |                                                                                    |                                                      |
|                |          | L Babs Kramer            | ~         | ~ ~               |                                                                                    |                                                      |
| _              |          | L Cosmo Kramer           | ~         | ~ ~               |                                                                                    |                                                      |
|                |          | L Unknown Newman         | ~         | ~ ~               |                                                                                    |                                                      |

# How to Run the Course Grade Report

- 1) Sign in to the WLC
- 2) Click Reports.
- 3) Select Course Grade Report.
- 4) You'll be redirected to the *Course Grade Report page*. Use the drop down fields to find the course, group, or attempt you need.

| WellSky = 🗆                                                                  | Free Resources Course Updates & Info                                | Directory of Credential Holders Self-Help & User Guides WellSky Learning Center Store                                                 | Elizabeth MacLeodYou are logged in as Jerry Seinfeld 🤍 |
|------------------------------------------------------------------------------|---------------------------------------------------------------------|----------------------------------------------------------------------------------------------------|--------------------------------------------------------|
| Dashboard     Earolimant                                                     | Jerry Seinfeld                                                      |                                                                                                    | Customize this page                                    |
| Site home                                                                    | Welcome, Jerry. This is your Dashboan<br>My Courses My Certificates | L Start here to vir your clinicians' completion reports, or get started enrolling users.                                              | Add A Course                                           |
| <ul> <li>Private files</li> <li>Private files</li> <li>My courses</li> </ul> | Course overview<br>T Past *                                         | Completion Overview<br>User Transcript<br>Completion Detail Report<br>Course Grade Report<br>Testing<br>Individual Reports No courses | I <u>k</u> Course name ▼                               |
|                                                                              | Recently accessed courses                                           | No recent courses                                                                                                    |                                                        |
| https://learning.wellsky.com/my/#                                            |                                                                     |                                                                                                    |                                                        |

2) Select Course Grade Report

| KellSky = 🗆                       | Free Resources Course Updates & Info   | Directory of Credential Holders Self-Help & User Guides WellSky Learning Center Store                          | Elizabeth MacLeodYou are logged in as Jerry Seinfeld 🤍 |
|-----------------------------------|----------------------------------------|----------------------------------------------------------------------------------------------------|--------------------------------------------------------|
| 🚓 Dashboard                       | Jerry Seinfeld                         |                                                                                                    | Customize this page                                    |
| Enrollment                        | Welcome, Jerry. This is your Dashboard | . Start here to view your courses, see your clinicians' completion reports, or get started enrolling users.    |                                                        |
| 🛗 Calendar                        | My Courses My Certificates             | Reports -                                                                                                    | Add A Course                                           |
| Private files                     | Course overview                        | User Transcript<br>Completion Detail Report<br>Course Grade Report<br>Testing<br>Individual Reports No courses | I <u>L</u> Course name • III List •                    |
|                                   | Recently accessed courses              | No recent courses                                                                                              |                                                        |
| https://learning.wellsky.com/my/# |                                        |                                                                                                    |                                                        |

3) You'll be redirected to the *Course Grade Report* page. Use the drop down fields to find the course, group, or attempt you need.

| k WellSky     | ≡ 🖸 Free Resources         | Course Updates & Info           | Directory of Credential Holders | Self-Help & User Guides  | WellSky Learning Center | Store Elizabeth MacLeodYou are logged in as Jerry Seinfeld 🔼 |
|---------------|----------------------------|---------------------------------|---------------------------------|--------------------------|-------------------------|--------------------------------------------------------------|
| Dashboard     | WellSky L<br>Dashboard / W | earning Center F                | Report                          |                          |                         |                                                              |
| Enrollment >  | Му Соц                     | rses My Certificates            | Reports -                       |                          |                         | Add A Course                                                 |
| 🛗 Calendar    | Course G                   | rade Report                     |                                 |                          |                         |                                                              |
| Private files | Course<br>Emergency        | Preparedness in Certi 💌         | Group<br>All Groups             | Attempt<br>Highest grade | •                       |                                                              |
|               | Select Dates               |                                 | Search                          |                          |                         |                                                              |
|               |                            | 모 ㅋ ㅋ                           |                                 |                          |                         |                                                              |
|               |                            | sclosure Sta                    |                                 |                          |                         |                                                              |
|               |                            | hergency<br>intation<br>Itement |                                 |                          |                         |                                                              |
|               | Alton B                    | enes                            |                                 |                          |                         |                                                              |
|               | Laine I                    | Benes                           |                                 |                          |                         |                                                              |
|               | L Ruthie                   | Cohen                           |                                 |                          |                         |                                                              |
|               | L Estelle                  | Costanza                        |                                 |                          |                         |                                                              |
|               | 💄 Frank C                  | Costanza                        |                                 |                          |                         |                                                              |
|               | 👤 George                   | Costanza                        |                                 |                          |                         |                                                              |
|               | 👤 Jane D                   | oe                              |                                 |                          |                         |                                                              |
| _             | 👤 Janet I                  | Dow                             |                                 |                          |                         |                                                              |

If a user's name is highlighted in BLUE as shown below, it indicates that the user is enrolled in the course. \*\*Please note this is different that revious reports where the check mark indicated enrollment.

| 📥 WellSky                                                                                                    | ≡ [] | Free Resources Course Upo   | iates & Info                          | Directory of Credential Holders Self-Help 8 | user Guides WellSky Le | earning Center Store | Elizabeth MacLeodYou are logged in as Jerry Seinfeld 🤼 |
|----------------------------------------------------------------------------------------------------|------|-----------------------------|---------------------------------------|---------------------------------------------|------------------------|----------------------|--------------------------------------------------------|
| 🔹 Dashboard                                                                                                    |      | WellSky Learning            | Center R                              | eport                                       |                        |                      |                                                        |
| int function the main term of the main term of term of term of te |      | Dashboard / WellSky Learnin | g Center Repor                        |                                             |                        |                      |                                                        |
| 希 Site home                                                                                                    |      | My Courses My               | Certificates                          | Reports -                                   |                        |                      | Add A Course                                           |
| 🛗 Calendar                                                                                                    |      |                             |                                       |                                             |                        |                      |                                                        |
| Private files                                                                                                    |      | Course Grade Rep            | ort                                   | Croup Att                                   | omat                   |                      |                                                        |
| 🞓 My courses 🛛 🔾                                                                                                    |      | Emergency Preparedness      | in Certi 🔻                            | All Groups *                                | ighest grade           | Ŧ                    |                                                        |
|                                                                                                    |      | Select Dates                | <b>#</b>                              | Search                                      |                        |                      |                                                        |
|                                                                                                    |      |                             |                                       |                                             |                        |                      |                                                        |
|                                                                                                    |      |                             | Post Test<br>Training P<br>Disclosure |                                             |                        |                      |                                                        |
|                                                                                                    |      |                             | - Emerge<br>resentati<br>• Stateme    |                                             |                        |                      |                                                        |
|                                                                                                    |      |                             | ncy                                   |                                             |                        |                      |                                                        |
|                                                                                                    |      | 1 Alton Benes               |                                       |                                             |                        |                      |                                                        |
|                                                                                                    |      | L Elaine Benes              |                                       |                                             |                        |                      |                                                        |
|                                                                                                    |      | L Ruthle Cohen              |                                       |                                             |                        |                      |                                                        |
|                                                                                                    |      | L Estelle Costanza          |                                       |                                             |                        |                      |                                                        |
|                                                                                                    |      | L Frank Costanza            |                                       |                                             |                        |                      |                                                        |
|                                                                                                    |      | L George Costanza           |                                       |                                             |                        |                      |                                                        |
|                                                                                                    |      | 1 Jane Doe                  |                                       |                                             |                        |                      |                                                        |
|                                                                                                    |      | 💄 Janet Dow                 |                                       |                                             |                        |                      |                                                        |